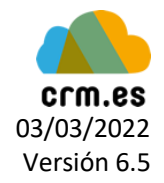

#### Guía para desactivar usuarios del CRM

# Paso 1:

Clic al engranaje de la esquina superior-derecha y dirigirse a Administrar Usuarios.

| 🕅 Webmail Calendario Inversiones Compañías Contacto                                                      | s Oportunidades Mandatos Todo -                                       | al 🖌 🔮 🐯 CRAM Anquer -                                    |
|----------------------------------------------------------------------------------------------------|-----------------------------------------------------------------------|-----------------------------------------------------------|
| Todos los Registr                                                                                        | 🐜 💌 Escribe la palabra clave y pulsa Entr <b>Q. Búsqueda Avanzada</b> | Configuración CRM +                                       |
| Inicio                                                                                                   |                                                                       | Administrar Usuards<br>www.it Widget -                    |
| Histórico Todo v                                                                                         | Las métricas clave                                                    | *                                                         |
| Josep-Maria Piqueras actualizado VACSTOCK 13 diss 1<br>Paris cambiado A ESPAÑA                           | hace MIS CLIENTES 82                                                  |                                                           |
| Alex Moragas actualizado ERN 16 diss 1 Estatus cambiado A 1-Activo                                       | CLIENTES POTENCIALES 435<br>DISTRIBUIDORES 435                        |                                                           |
| Alex Moragas actualizado VESISMIN País cambiado A España                                                 | haoe PRIVATE EQUITY 147<br>TODAS MIS ACTIVIDADES PENDIENTES 1         |                                                           |
| Alex Moragas actualizado VESISMIN EV Esperado (M€) de 0 A 30                                             | haoe MIS TAREAS PENDIENTES 0                                          |                                                           |
| Alex Moragas actualizado VESISMIN 16 días 1 Estatus cambiado A 1-Activo                                  | hace                                                                  |                                                           |
| Alex Moragas añadido VACSTOCK 16 días 1                                                                  | hace                                                                  |                                                           |
| Alex Moragas actualizado VACSTOCK 16 días 1 País de ESPAÑA A España                                      | hace                                                                  |                                                           |
| Alex Moragas actualizado VACSTOCK 16 diss Estado de 2. Activa A 3. Convertida Mandato                    | hace                                                                  |                                                           |
| Alex Moragas actualizado ZAMNA 18 dise I Proyecto de Zamna A ZAMNA                                       | haor                                                                  |                                                           |
| CRM Anquor añadido Nueva Oportunidad: VACSTOCK 22 diss I<br>para AQUILON creada por Josep-Maria Piqueras | hace                                                                  |                                                           |
| Más                                                                                                    |                                                                       |                                                           |
|                                                                                                    |                                                                       |                                                           |
|                                                                                                    |                                                                       |                                                           |
|                                                                                                    |                                                                       |                                                           |
|                                                                                                    | Powered by MyCRMweb 6.5 00 2004 - 20                                  | 1022 mycmweb.com   Leer Licencia   Politica de Privacidad |

## Paso 2:

Poner el ratón encima del usuario que se quiere desactivar y dar clic al icono de Eliminar.

| Users                     |                                                     |               |                |                          |                    |
|---------------------------|-----------------------------------------------------|---------------|----------------|--------------------------|--------------------|
| Acciones - Añadir Usuario | U<br>F G H I                                        | J K L         | M N O P        | Q R S T U                | 1 a 17 2 2 2 3     |
| Detalles                  |                                                     | Rol           | Nombre Usuario | Estado Email Alternativo | Admin Tel. Oficina |
| 8                         | CRM Anquor<br>crm@anquorcf.com                      | Administrador | admin          | Active                   | yes                |
| 8                         | Alex Moragas<br>alex.moragas@anquorcf.com           | Administrador | amoragas       | Active                   | yes 🖊 🏛            |
| 8                         | Marti Puig<br>marti.puig@anquorcf.com               | Backoffice    | mpuig          | Active                   | no Elimin          |
| 8                         | Pascal Vieilledent<br>pascal@anquorcf.com           | Administrador | pvieilledent   | Active                   | yes                |
| 8                         | Stanislava Toneva<br>stanislava.toneva@anquorcf.com | Administrador | stoneva        | Active                   | yes                |
| 8                         | Josep-Maria Piqueras<br>Josep.piqueras@anquorcf.com | Partner       | jpiqueras      | Active                   | no                 |
| 8                         | Pere Colomer<br>pere.colomer@anquorcf.com           | Partner       | pcolomer       | Active                   | no                 |
| 8                         | Xavier Cambra<br>xavier.cambra@anquorcf.com         | Partner       | xcambra        | Active                   | no                 |
| 8                         | Marta Capellades<br>marta.capellades@anquorcf.com   | Backoffice    | mcapellades    | Active                   | no                 |
| 8                         | Bruno Cosano<br>bruno.cosano@anquorcf.com           | Backoffice    | bcosano        | Active                   | no                 |
| 8                         | Gabriel Mesquida<br>gabriel.mesquida@anquorcf.com   | Partner       | gmesquida      | Active                   | no                 |
| 8                         | Antonio Bela<br>antonio.bela@anquorcf.com           | Partner       | abela          | Active                   | no                 |
| 8                         | Pau Corbera<br>pau.corbera@anquorcf.com             | Partner       | pcorbera       | Active                   | no                 |
| 8                         | Guillaume Rostand                                   | Partner       | grostand       | Active                   | no                 |

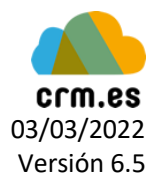

## Paso 3:

Dar clic al botón Sí para continuar con el proceso.

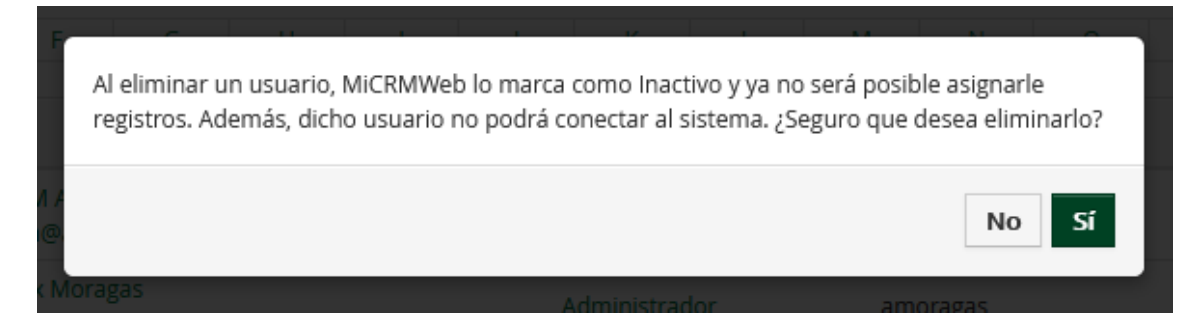

#### Paso 4:

Seleccionar el usuario al que se le quiere traspasar los registros activos (por defecto el usuario CRM).

Si se selecciona la opción de Eliminar usuario de forma permanente, se borrará del todo el rastro de dicho usuario por el CRM.

| ſ    | Transfer                       | records to user                 | ×        | ļ   |
|------|--------------------------------|---------------------------------|----------|-----|
|      | User to be<br>deleted          | Alex Moragas                    |          |     |
| 5    | Transfer<br>records to<br>user | CRM Anquor 🔻                    |          |     |
| L    | 🗌 Elimir                       | nar usuario de forma permanente |          | sua |
| or   |                                | Guardar                         | Cancelar |     |
| nauo | orcf.com                       | Administration                  | amoragas |     |

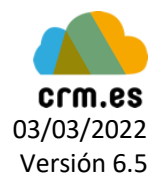

#### Paso 5:

Para ver qué usuarios han sido desactivados, dar clic al filtro de la parte superior y cambiar a Los usuarios inactivos.

Aquí podemos dar clic a Eliminar usuario para borrar permanentemente ese usuario (la opción que nos salía previamente), o darle clic a Restaurar para que se pueda volver a acceder con ese nombre y esté en el grupo de usuarios activos.

| Users                       |                                           |                        |                |          |                   |       |                |
|-----------------------------|-------------------------------------------|------------------------|----------------|----------|-------------------|-------|----------------|
| Acciones 👻 🕂 Añadir Usuario |                                           | Los usuarios inactivos |                | Y        |                   |       | 1 to 2 🖸 < 🗄 🗦 |
| A B C D                     | E F G H I                                 | J K                    | L M N C        | D P Q    | R S T U           | V W   | х ү г          |
| Detalles                    | , i                                       | Rol                    | Nombre Usuario | Estado   | Email Alternativo | Admin | Tel. Oficina   |
| 8                           | Elena Yepes<br>elena.yepes@anquorcf.com   | Partner                | eyepes         | Inactive |                   | no    | Cî             |
| 8                           | Ignacio Marí<br>ignacio.mari@anquorcf.com | Backoffice             | imari          | Inactive |                   | no    | ×              |
|                             |                                           |                        |                |          |                   |       |                |
|                             |                                           |                        |                |          |                   |       |                |